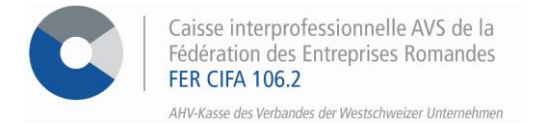

# Vorgehensweise um die Anwendung ALPS zu benutzen

Die Verwendung der ALPS-Anwendung, eines Portals für Anfragen betreffend Entsendungen, erfolgt in folgenden Schritten:

#### SCHRITT 1

Identifizieren Sie sich in den E-Services von FER CIFA, und klicken Sie auf > ALPS online - Zugriff

| MENÜ                                  | Mes e-services                                                          |                                                                                     | Deutsch                                                                  |
|---------------------------------------|-------------------------------------------------------------------------|-------------------------------------------------------------------------------------|--------------------------------------------------------------------------|
| Meine E-Services<br>Persönliche Daten | Online-Sozial versicherungen                                            | Zugangskontrolle                                                                    | ALPS<br>online                                                           |
| Zugriffsverlauf                       |                                                                         |                                                                                     |                                                                          |
|                                       | Verwaltung AHV und BVG                                                  | Einstellungen                                                                       | ALPS                                                                     |
|                                       | Vertrauliche Verwaltung der Mitarbeiter-<br>Sozialversicherungsbeiträge | Einfache Verwaltung ihrer zugangsdaten und<br>der Zugangsdaten ihrer Mitarbeitenden | Verwaltung Ihrer Anträge auf Entsendung<br>direkt auf dem Portal des BSV |

## **SCHRITT 2**

Akzeptieren Sie die Nutzungsbestimmungen und klicken Sie auf > Weiter

| Zugriff bea                                              | ntragen                                                                                                    |
|----------------------------------------------------------|----------------------------------------------------------------------------------------------------|
| Bitte füllen Sie a<br>Kommentarfeld<br>Klicken Sie ansch | lle notwendigen Felder aus. Für zusätzliche Angaben steht Ihnen bei Bedarf das<br>zur Verfügung. Lesen und akzeptieren Sie die Nutzungsbestimmungen.<br>nliessend auf "Weiter". |
| Nachname                                                 | Test                                                                                                    |
| Vorname                                                  |                                                                                                    |
| Organisation                                             | Kein Eintrag benötigt                                                                                                    |
| Kommentar                                                |                                                                                                    |
| Nummer                                                   |                                                                                                    |
| Identitätskarte                                          | n/a                                                                                                    |
| Passes                                                   |                                                                                                    |
|                                                          | 🗏 Ich akzeptiere die Nutzungsbestimmungen.                                                                                                    |
|                                                          | Abbrechen Weiter                                                                                                    |

# **SCHRITT 3**

Zum Schluss klicken Sie auf > Zurück zur Anwendung danach > melden Sie sich erneut an

| Abschluss des Zugriffsantrags                                                                                                    |  |  |
|----------------------------------------------------------------------------------------------------|--|--|
| Sie haben nun Zugriff auf die gewünschte Anwendung.<br>Die neuen Zugriffsberechtigungen sind erst aktiv, wenn Sie sich an der Anwendung erneut anmelden.<br>Mit "Zurück zur Anwendung" starten sie den Login Prozess neu. |  |  |
| V Ihr Zugriffsantrag für die Anwendung 'Applicable Legislation Portal Switzerland' wurde erfolgreich gestellt.                                                                                                    |  |  |
| Zurück zur Anwendung                                                                                                    |  |  |

## SCHRITT 4

Bitte akzeptieren Sie die Nutzungsbestimmungen erneut, sobald Sie sich in der Anwendung befinden.

| Accepter les conditions d'utilisation                                                                                         |
|----------------------------------------------------------------------------------------------------|
| S Veuillez accepter les conditions d'utilisation                                                                              |
|                                                                                                    |
| Afin d'utiliser ALPS, veuillez vous familiariser avec les documents suivants, en particulier les<br>conditions d'utilisation. |
| Guide <u>DE FR II EN</u>                                                                                                    |
| Accord utilisateur DE FR II EN                                                                                                |
| Mode d'emploi de la plateforme d'assujettissement (entreprises) DE FR IT EN                                                   |
| Quick Guide concernant la plateforme d'assujettissement DE FR IT EN                                                           |
| Accepter les conditions d'utilisation                                                                                         |
| OK                                                                                                    |

# **SCHRITT 5**

Um ein Antrag zu eröffnen klicken Sie auf > Geschäftsfälle und dann auf > Neuer Einsatz im Ausland oder Neue Mehrfachtätigkeit und beantworten Sie die verschiedenen Fragen auf dem Formular.

| Unterstellungsportal | ]                        |
|----------------------|--------------------------|
| Startseite           |                          |
| Mein Benutzer        |                          |
|                      |                          |
|                      |                          |
|                      |                          |
|                      |                          |
|                      |                          |
|                      |                          |
|                      |                          |
|                      |                          |
|                      |                          |
|                      |                          |
|                      |                          |
|                      |                          |
|                      |                          |
|                      |                          |
|                      |                          |
|                      |                          |
|                      |                          |
|                      |                          |
|                      | Geschäftsfälle           |
|                      | Neuer Finsatz im Ausland |
|                      | Trough Emotic in Austriu |
|                      | Neue Mehrfachtätigkeit   |
|                      | Geschäftsfälle verwalten |
| Geschäftsfälle       |                          |

## **SCHRITT 6**

Schließlich laden Sie Ihre Formulare unter der Registerkarte **Dokumente** herunter und klicken Sie auf > **Geschäftsfälle** und dann auf > **Geschäftsfälle verwalten** 

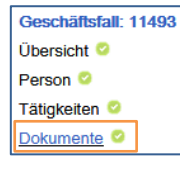

### FÜR ALLE FRAGEN BETREFFEND ALPS

O26 350 33 76
 <u>contact-eservices@cifa.ch</u>